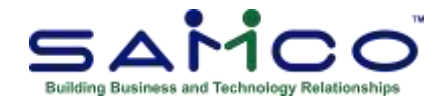

# **January 2019 Payroll Updates**

# **Steps for 2018 Payroll Update:**

## Closing Payroll for 2018:

These are the simplified steps to preparing your Payroll files for the 2019 tax year. The fundamental idea is to take a snapshot of the 2018 files, placing them in their own folder for viewing, reporting, and running T4/T4A forms through the **Employee History** function.

- 1. Go to Payroll » [F2] » Year end;
- 2. Run **Create employee** history;
- 3. If you have accumulators that need to be zeroed out manually, run **Initialize accumulators**. A feature was added At 'Do you wish to run this update?' **Enter 'Y'**
- 4. Run **Year end closing** to zero out accumulators, and prepare the Payroll files for the new year.

### Once you have closed payroll for 2018:

- 1. Install the update;
- 2. Go to Payroll » [F2] » Apply Tax Changes for Jan 2019 ;
- 3. At 'Do you wish to run this update?' Enter 'Y'
- 4. Next prompt: Do you wish to continue? Enter 'Y'
- 5. The date should display at the top of the right hand side of the screen.

The data has now has now updated.

Once done please go to the Payroll » Control File in Payroll » Set-Up and view the **MC number** for last tax update.

- The **MC Number** should increase (go up) by one number;
- Tax year- (2019). You are now ready to do your first payroll for 2019.

If you do not see this number, please contact <a href="mailto:support@samco.com">support@samco.com</a> and we will gladly assist you.

It is only <u>after this update</u> is done that can you run your first payroll for 2019.

# T4's can be done anytime and/or at a later date, as long as it is before the end of February.

## Loading 2018 Forms

- 1. Go to Payroll » F2 » Setup » Forms » Load
- 2. Answer **Y** at the "Are you sure?" prompt;
- 3. The updated versions of the T4 and T4A forms will be loaded.

# To Print T4's Slips Summaries, etc.

### Go to Payroll » Employee History » 2018 » Print Historical T4 / T4A or Releve Slips.

Follow the prompts at the bottom of the screen. You can do a question mark to select the required T4 Form.

**Data type** field will ask if this is original or an amendment. If you have not run the T4 before; it is considered an original. If you have, but then needed to reissue, or reprint because of changes, it is an amendment.

Immediately after printing the slips you are prompted for a second printer for the SUMMARY. Choose a standard printer for this.

The government copy is normally submitted by XML File instead of paper.

Below is an example of the forms. Be sure to delete any forms you do not need or use. For 2018 you would look for **18EMP**:

|                   | Final payroll form                     |     |
|-------------------|----------------------------------------|-----|
| 1. In order by    | 01) 11EPD T 2011 T4 Employee           | pdf |
|                   | 02) 11ET4 T 2011 T4 Employee           | bmp |
|                   | 03) 11ETA T 2011 T4 Employee Amended R | bmp |
| 2. Beginning em   | 04) 11GAD T 2011 T4 Governm't Amended  | pdf |
| 3 Ending employ   | 05) 11GAM T 2011 T4 Governm't Amended  | bmp |
| an annual annual  | 06) 11GMP T 2011 T4 Governm't          | bmp |
| 4 Beginning den   | 07) 11GPD T 2011 T4 Governm't          | pdf |
| 5 Ending dept     | 08) 11GTA T 2011 T4 Company Amended R  | bmp |
| or entaning works | 09) 12EMP T 2012 Employee T4           |     |
| 6 Beginning grou  | 10) 120TH T 2012 Company T4            |     |
| 7 Ending group    | 11) 13EMP T 2013 Employee T4           |     |
| Training Brook    | 12) 130TH T 2013 Company T4            |     |
| R RCT/Rusiness    | 13) 14EMP T 2014 Employee T4           |     |
| Group by RC2      | 14) 140TH T 2014 Company T4            |     |
| droup of rot      | *15) 18EMP T 2018 Employee T4          |     |
| 9 T4 form ID      |                                        |     |
| 10. Data Type     | F1=nextShF1=prev F3=SearchF4=Copy      |     |
| 11 Paper printer  |                                        |     |
| 12 aSand printer  |                                        |     |
| 12. esend printer |                                        |     |